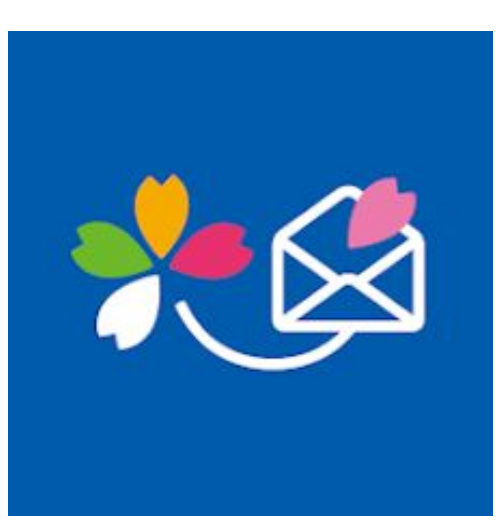

# さくら連絡網を使った健康チェックのしかた

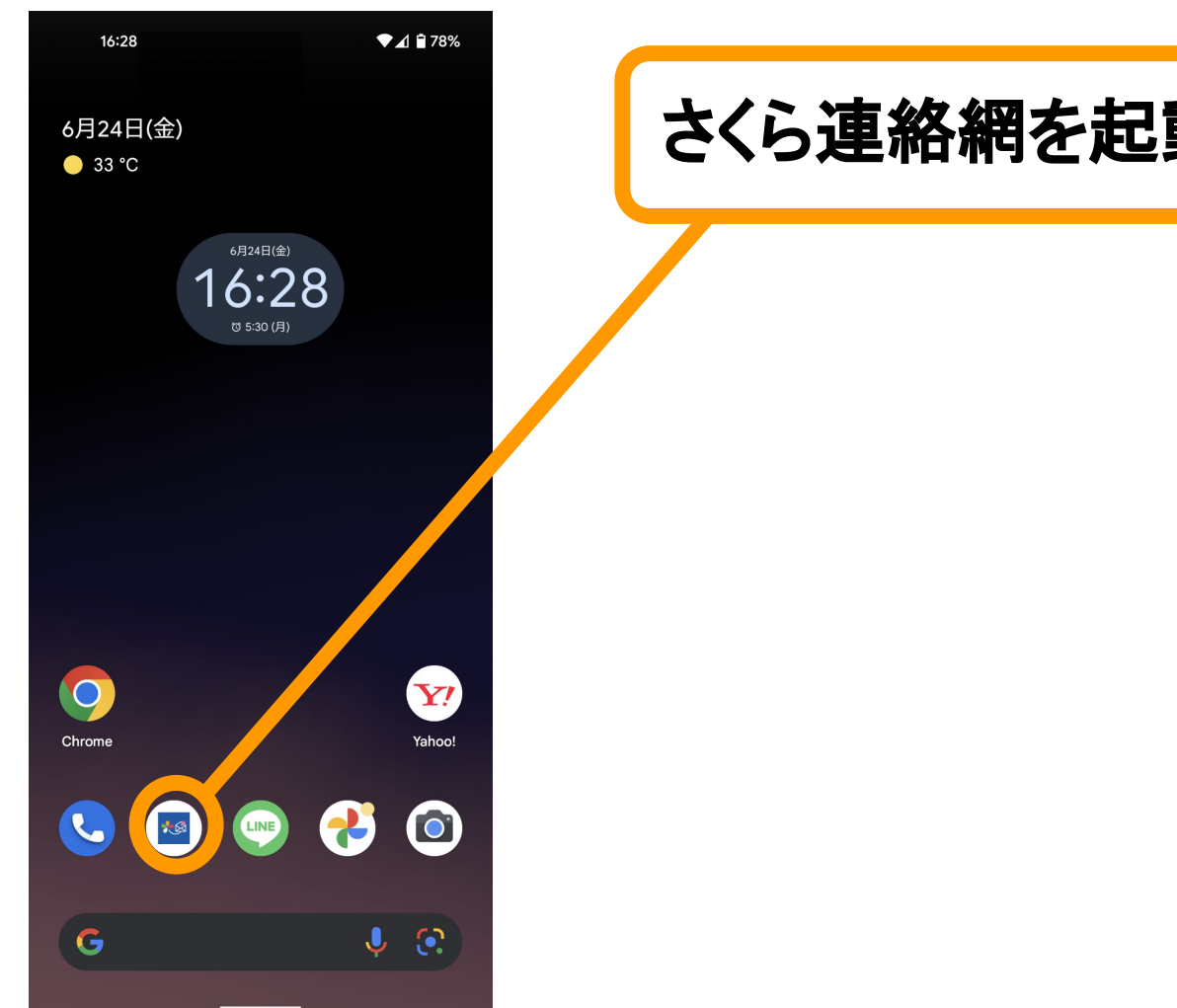

## さくら連絡網を起動します

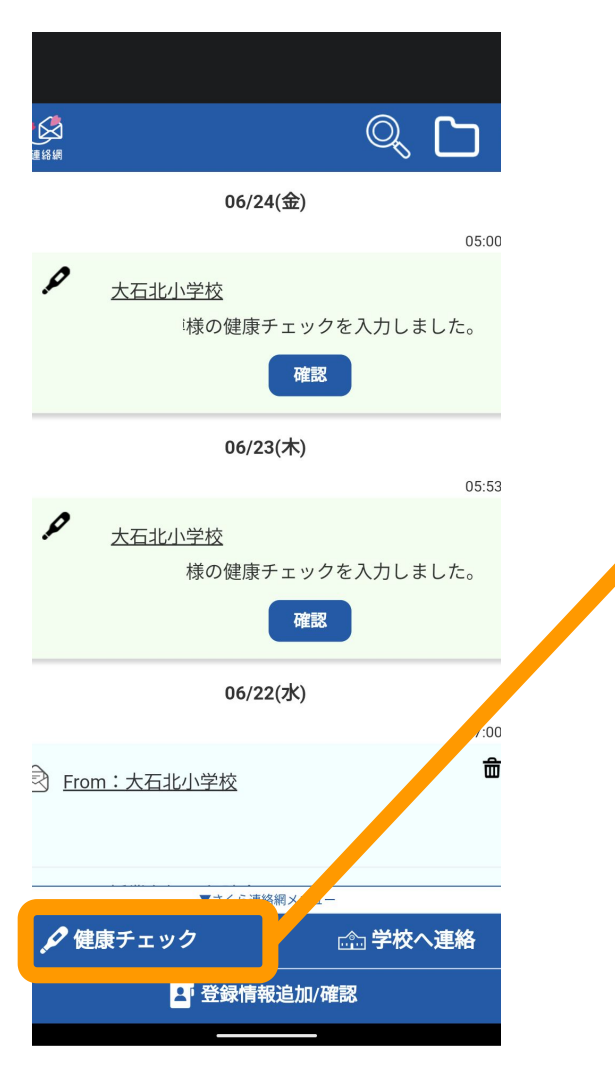

#### 画面下部の健康チェックを 選択します。

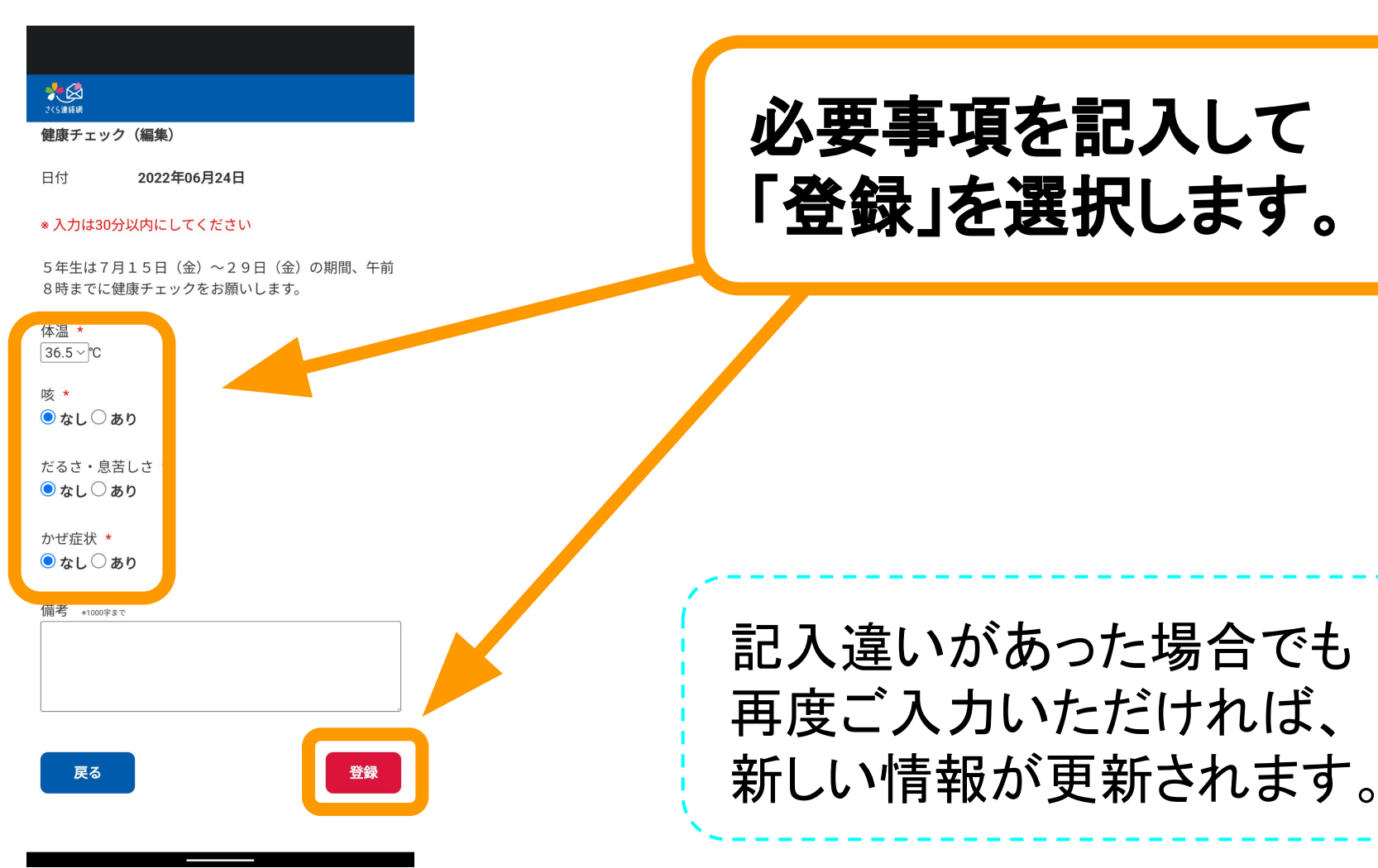

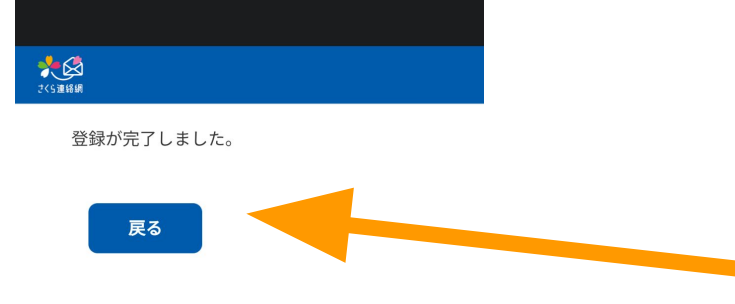

# 終了です。 「戻る」を選択して、 トップ画面に戻ってください。

## 学校での確認の都合上、 午前8時までに入力を お願いします。